## Upute za instalaciju MATLAB-a s fakultetskom licencom

- 1. Iz sustava Atlantis u rubrici distribucija aplikacija preuzeti zip datoteku s MATLAB-om i licencom. Otpakirati zip datoteku.
- 2. Otvoriti MathWorks korisnički račun s valjanom e-mail adresom (@fsb.hr ili @stud.fsb.hr ovisno u kojem ste statusu) na web stranici: <u>https://www.mathworks.com</u>.
- 3. Potvrditi otvaranje korisničkog računa preko linka automatski poslanog na registracijski email.
- 4. Na MathWorks korisničkom računu upisati broj licence preuzete iz Atlantisa, a koja se može pročitati iz datoteke license.dat. Kliknuti na Link License.

| ← → ♂ ✿ ⊙      | 0              | ▲ https://www.mathworks.com/licensecenter/licenses/add?s_tid=mw.                           | $\underline{+}$ | Q, Search                 | 2        | š III\ 🕶 🗉      | ۲ 🧈 | ≡ |
|----------------|----------------|--------------------------------------------------------------------------------------------|-----------------|---------------------------|----------|-----------------|-----|---|
| 📣 Math         | Works∘         |                                                                                            |                 |                           | Get MATL | AB 🌭 ඟ          |     | î |
| License C      | Center         |                                                                                            |                 |                           |          |                 |     |   |
| Licenses Trial | Is Prereleases |                                                                                            |                 |                           | ¢.       | Contact support |     |   |
|                |                | Link a License to my MathWorks Account (                                                   |                 | @fsb.hr)                  |          |                 |     |   |
|                |                | License Number* or Activation Key                                                          |                 |                           |          |                 |     |   |
|                | Link License   |                                                                                            |                 |                           |          | 1               |     |   |
|                |                | Type 'license' at the MATLAB prompt to get your license number or get an<br>administrator. | activa          | tion key from your MATLAB |          |                 |     |   |
|                |                | *Some Licenses may require you to enter an Activation Key.                                 |                 |                           |          |                 |     |   |
|                |                |                                                                                            |                 |                           |          |                 |     |   |
|                |                |                                                                                            |                 |                           |          |                 |     |   |
|                |                | Benefits of Linking to a L                                                                 | .ice            | ense                      |          |                 |     |   |

5. Pokrenuti instalacijsku datoteku MATLAB-a preuzetu iz Atlantisa, te provesti sljedeće korake (potrebno je biti spojen na Internet):

| 📣 MathWorks Installer                                                                                                    |                                                               |                   | _     |         | ×    |
|----------------------------------------------------------------------------------------------------|---------------------------------------------------------------|-------------------|-------|---------|------|
| Select installation method                                                                                                    |                                                               |                   |       |         |      |
| Log in with a MathWorks Account                                                                                                    | Con                                                           | nection Settings  | MAT   | LAB     | NIZ* |
| Requires an Internet connection                                                                                                    |                                                               |                   | 0.011 | R2018b  | INK  |
| O Use a File Installation Key What is this?                                                                                                    |                                                               |                   |       |         |      |
| No Internet connection required                                                                                                    |                                                               |                   |       |         |      |
| MathWorks products are protected by patents (see mathwor<br>By entering into the Software License Agreement that follow<br>restrictions on your use of these programs. Any unauthorized<br>may result in civil and criminal penalties. |                                                               |                   |       |         |      |
| MATLAB and Simulink are registered trademarks of The Matl<br>mathworks.com/trademarks for a list of additional trademar<br>may be trademarks or registered trademarks of their respecti<br><b>2</b>                                    | hWorks, Inc. Please s<br>ks. Other product or<br>ive holders. | ee<br>brand names |       |         |      |
| < Back Next >                                                                                                    | Cancel                                                        | Help              | - 🔥 M | athWorl | KS*  |

| 📣 License Agreement                                                                                                    | _                                      |                           | Х   |  |  |
|----------------------------------------------------------------------------------------------------|----------------------------------------|---------------------------|-----|--|--|
| The MathWorks, Inc. Software License Agreement                                                                                                    |                                        |                           | ^   |  |  |
| IMPORTANT NOTICE                                                                                                    |                                        |                           |     |  |  |
| THIS IS THE SOFTWARE LICENSE AGREEMENT (THE "AGREEMENT") OF THE MATHWORKS, INC. ("MA<br>THE PROGRAMS. THE PROGRAMS ARE LICENSED, NOT SOLD. READ THE TERMS AND CONDITIONS (<br>CAREFULLY BEFORE COPYING, INSTALLING, OR USING THE PROGRAMS. FOR INFORMATION ABOU<br>OFFERING, CONSULT THE PROGRAM OFFERING GUIDE PRESENTED AFTER THE AGREEMENT. | ATHWORKS<br>OF THIS AGI<br>IT YOUR LIC | ") FOR<br>REEMENT<br>ENSE |     |  |  |
| THE AGREEMENT REPRESENTS THE ENTIRE AGREEMENT BETWEEN YOU (THE "LICENSEE") AND MAT<br>CONCERNING YOUR RIGHTS TO INSTALL AND USE THE PROGRAMS UNDER THE LICENSE OFFERING                                                                                                    | THWORKS<br>S YOU ACQU                  | JIRE.                     |     |  |  |
| YOU MUST ACCEPT THE TERMS OF THIS AGREEMENT TO COPY, INSTALL, OR USE THE PROGRAMS.<br>ACCEPT THE LICENSE TERMS, THEN YOU MUST IMMEDIATELY STOP USING THE PROGRAMS.                                                                                                    | IF YOU DO I                            | ΝΟΤ                       |     |  |  |
| IF YOU TERMINATE THIS LICENSE FOR ANY REASON WITHIN THIRTY (30) DAYS OF PROGRAM DELIVERY (THE<br>"ACCEPTANCE PERIOD") YOU WILL RECEIVE A FULL REFUL I FROM THE AUTHORIZED DISTRIBUTOR FROM WHOM YOU                                                                                                    |                                        |                           |     |  |  |
| Do you accept the terms of the license agreement?   No                                                                                                    |                                        |                           |     |  |  |
| 4. < Back Next > Cancel Help                                                                                                    | 📣 M                                    | athWork                   | (S* |  |  |

| 📣 Log in          | 5.                                     |        |      | -      |         | ×    |
|-------------------|----------------------------------------|--------|------|--------|---------|------|
| Log in to your Ma | thWorks Account                        |        |      | 1.6.00 |         |      |
| Email address:    | @fsb.hr                                |        |      | MAT    | LAB     | NIZ* |
| Password:         | •••••                                  |        |      | ~511   |         | INK  |
|                   | Forgot your password?                  |        |      |        | 20100   |      |
| O Create a MathWo | rks Account (requires an Activation Ke | у)     |      |        |         |      |
| < Back            | Next >                                 | Cancel | Help | 📣 M    | athWorl | CS"  |

| License Selection                                                  |                                  |                               |                               | - 🗆                                   | ×        |
|--------------------------------------------------------------------|----------------------------------|-------------------------------|-------------------------------|---------------------------------------|----------|
| Select a license or e                                              | nter an Activation Key           |                               |                               |                                       |          |
| The installer will dete                                            | MATLAB                           | N TT 78                       |                               |                                       |          |
| Select a license:                                                  | <del>ک</del>                     |                               |                               | ©SIMULI<br>P2018b                     | NK       |
| License                                                            | Label                            | Option                        |                               | K2010D                                |          |
|                                                                    |                                  | Classroom - Concuri           | ent                           |                                       |          |
| O Enter an Activatio                                               | on Key for a license not li      | sted:                         |                               |                                       |          |
|                                                                    |                                  |                               |                               |                                       |          |
| You may have ree                                                   | ceived the <u>Activation Key</u> | from the Administrator of the | icense.                       |                                       |          |
| < Back                                                             | Next >                           | Cancel                        | Help                          | 📣 MathWork                            | S*       |
|                                                                    |                                  |                               |                               |                                       |          |
|                                                                    |                                  |                               |                               |                                       |          |
| 📣 Folder Selection                                                 | 9                                |                               |                               | - 0                                   | ×        |
| Folder Selection                                                   | <b>9.</b><br>older:              |                               |                               |                                       | ×        |
| Folder Selection<br>Choose installation fo                         | 9.<br>older:                     | Res                           | Browse<br>tore Default Folder | – – – – – – – – – – – – – – – – – – – | ×<br>NK° |
| Folder Selection<br>Choose installation for<br>C:\Program Files\MA | ATLAB\R2018b                     | Res                           | Browse                        | R2018b                                | ×        |

| Product Selection<br>Select products to                                                                                                    | install                                                                             |                                                                                                 |                            | - 🗆 X                          |
|----------------------------------------------------------------------------------------------------|-------------------------------------------------------------------------------------|-------------------------------------------------------------------------------------------------|----------------------------|--------------------------------|
| <ul> <li>Product</li> <li>License Mar</li> <li>MATLAB 9.5</li> <li>Simulink 9.2</li> <li>Control Syst</li> <li>Deep Learni</li> <li>Optimization</li> </ul> | nager 11.14.1.2<br>5<br>2<br>tem Toolbox 10.5<br>ing Toolbox 12.0<br>on Toolbox 8.2 | Notes Download Required Download Required Download Required Download Required Download Required |                            | MATLAB'<br>SIMULINK'<br>R2018b |
| < Back                                                                                                    | Next >                                                                              | Cancel                                                                                          | Help                       | 📣 MathWorks                    |
|                                                                                                    |                                                                                     |                                                                                                 |                            |                                |
| License File Provide license file Enter the full path t You may have received                                                                               | e location<br>to your license file, including the fi                                | <b>13.</b> Putanja do mjes<br>ile name:<br>ministrator of the license.                          | sta gdje ste otp<br>Browse | akirali license.dat            |

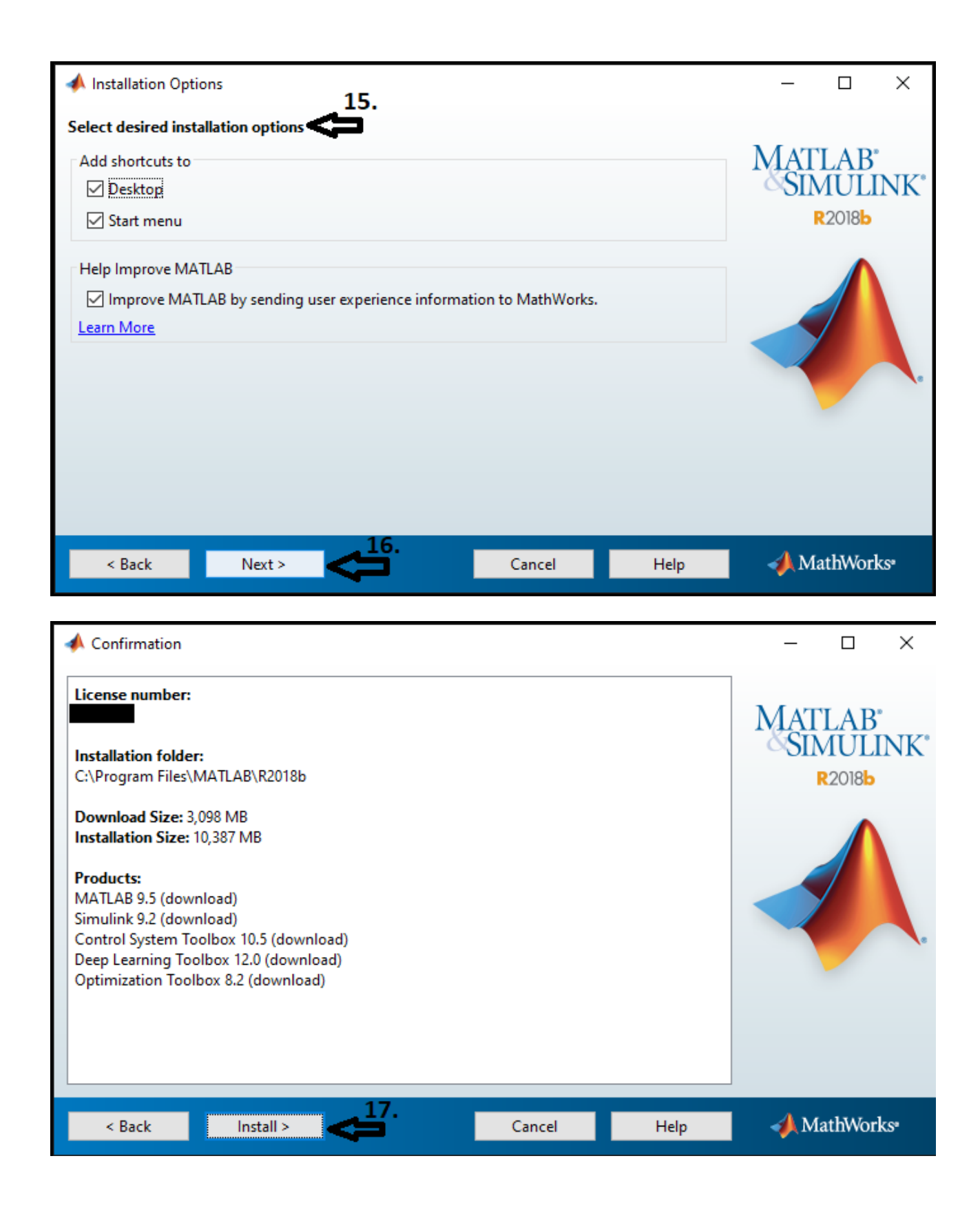

| 📣 7% Complete                          |    |        | _     |         | ×   |
|----------------------------------------|----|--------|-------|---------|-----|
| Downloading MATLAB 9.5 (822 of 979 MB) |    |        |       |         |     |
| Download in progress                   |    |        |       |         |     |
|                                        | 7% |        |       |         |     |
|                                        |    |        |       |         |     |
|                                        |    |        |       | Pau     | se  |
|                                        |    |        |       |         |     |
|                                        |    |        |       |         |     |
|                                        |    |        |       |         |     |
|                                        |    |        |       |         |     |
|                                        |    |        |       |         |     |
|                                        |    |        |       |         |     |
|                                        |    |        |       |         |     |
|                                        |    |        |       |         |     |
|                                        |    | Cancel | - 📣 M | athWork | (S* |

SRETNO!